# SONY

2-889-117-01(1)

# *Hi-MD Music Transfer for Mac Ver. 2.0*

# 取扱説明書

© 2006 Sony Corporation

# Macintoshと接続してこんなことができます

#### Hi-MD Music Transferを使って音楽データを取り込む/書き出す

Hi-MD Music Transferを使って、Macintoshとの接続に対応したHi-MDウォークマン®で録音したリニアPCM、Hi-SP、Hi-LPモードの音楽データをMacintoshへ取り込んだり、Macintosh上のWAV、MP3形式の音楽データをHi-MDウォークマン®へ書き出すことができます。

Hi-MDウォークマン®からMacintoshへ取り込んだ音楽データは、自動的にWAV形式に変換されます。

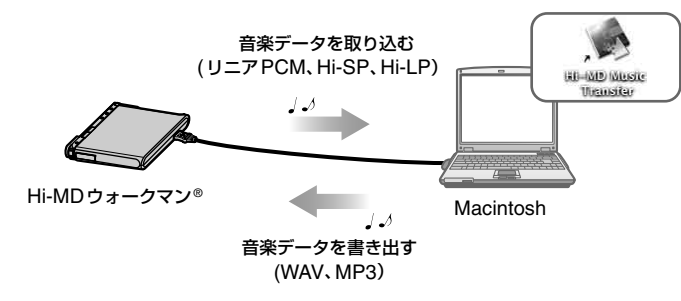

## Hi-MD Music Transfer for Mac Ver. 2.0対応機種について

お使いのHi-MDウォークマン®によって、取り込み/書き出しに対応するデータ形式が異なります。次の表でご確認ください。

| <b>幾種名*</b> 取り込み(リニア                            |                  | 書き出し |     |
|-------------------------------------------------|------------------|------|-----|
|                                                 | PCM、Hi-SP、Hi-LP) | MP3  | WAV |
| MZ-M200/MZ-RH1                                  | 0                | 0    | 0   |
| MZ-M100/MZ-M10                                  | 0                | 0    | ×   |
| MZ-DH10P/MZ-RH10/MZ-RH910/<br>MZ-RH710/MZ-DH710 | ×                | 0    | ×   |

\* 機種により北米など一部の地域でしか販売していないものがあります。

## ディスク容量について

ディスクの種類によって、容量は異なります。Hi-MDウォークマン®で初期化した場合の容量です。

|           | Hi-MD 規格専用<br>1GB ディスク | 80 分ディスク | 74 分ディスク | 60 分ディスク |
|-----------|------------------------|----------|----------|----------|
| 総容量       | 964 MB                 | 291 MB   | 270 MB   | 219 MB   |
| ディスク管理容量* | 1.65 MB                | 1.65 MB  | 1.65 MB  | 1.65 MB  |
| 空き容量      | 963 MB                 | 290 MB   | 268 MB   | 217 MB   |

\* ディスク内のファイルを管理している領域の容量です。使用条件などによって変化するため、パソコン 上で表示される空き容量に対して、実際に使用できる空き容量が減少することがあります。

# 必要なシステム環境を準備する

Hi-MD Music Transferをお使いいただくには、次のようなハードウェア、ソフトウェアが必要です。

| パソコン                                                                                                    | Macintosh                   |
|----------------------------------------------------------------------------------------------------|-----------------------------|
| <ul> <li>CPU: PowerPC G3、G4、G5、Intel Core (Duo/Solo)</li> <li>ハードディスクの空き容量: 10 MB以上(扱う音楽ファイルの<br/>例して必要な空き容量が変わります。)</li> <li>RAM: 128 MB以上</li> </ul> |                             |
|                                                                                                    | その他<br>・USBポート              |
| OS                                                                                                    | Mac OS X (バージョン10.3.9~10.4) |

上記のOS以外のOS、標準インストールされているOSからほかのOSへのアップグレード環境、 マルチブート環境、マルチモニタ環境では動作の保証はいたしません。

#### ご注意

- 推奨環境のすべてのパソコンについて動作を保証するものではありません。
- •パソコンに接続した状態でスリープモードに入れないでください。
- ●パソコンがスリープモードに入っている状態で、Hi-MDウォークマン®を接続しないでください。

# Hi-MD Music Transfer をインストールする

#### インストールをする前に

- ・起動している全てのアプリケーションを終了してください。特にウィルスチェックソフトは起動中の負荷が大きいため、必ず終了してください。
- Hi-MD ウォークマン®を接続する前に、Hi-MD Music Transferをインストールして ください。
- •インストールするときは、管理者用のアカウントでログインしてください。
- **1** ダウンロードした 📄 ([HiMDMusicTransfer20.dmg]アイコン)

#### をダブルクリックする。

デスクトップに  $\Box$  ([HiMDMusicTransfer20]アイコン) が表示されます。

**2** \_\_\_\_ ([HiMDMusicTransfer20]アイコン) をダブルクリックする。

# 

#### 注意事項をよくお読みください。

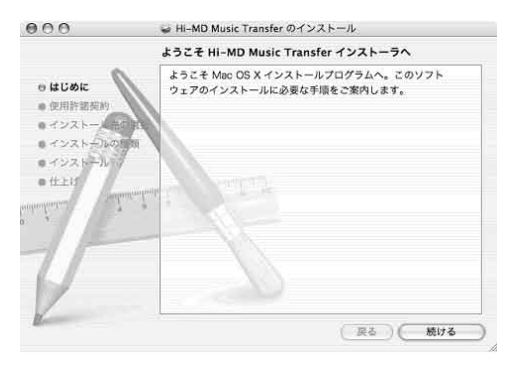

インストールは無事に終了しましたか? 問題が起きたときは、「故障かな?と思ったら」(5ページ)をご覧ください。

## ご注意

Hi-MD Music TransferはMZ-M100/M10(北米地域でのみ販売)に付属のHi-MD WAV Importerと同時に使用することはできません。Hi-MD Music TransferはHi-MD WAV Importerの機能を含んだソフトウェアです。そのため、すでにHi-MD WAV Importerがインス トールされている場合は、Hi-MD WAV ImporterをアンインストールしてからHi-MD Music Transferをインストールしてください。これら2つのソフトウェアを同時に使用した場合、ファイ ルの破壊などの不具合が起こることがあります。

#### アンインストールするときは

- ハードディスク内の「Applications」フォルダをダブルクリックし、中にある「Hi-MD Music Transfer」をごみ箱にドラッグする。
- 2 ログアウトし、もう一度ログインしなおす。

# Hi-MD Music Transferを使う

#### ご注意

- ・Hi-MDウォークマン®にディスクが入っていない場合は、 ([Hi-MD Music Transfer]アイコン)は表示されません。
- ・曲やグループはディスクに入っている順番でメインウィンドウに表示されます。
- ●パソコンとの接続中にスリープモードへ移行すると、不具合が生じることがあります。Hi-MD ウォークマン◎を接続した状態で、スリープモードに入れないでください。
- Hi-MD ウォークマン®と接続している場合は、パソコンを再起動しないでください。
- 振動のない安定した場所で使ってください。
- USBハブを介して、Hi-MDウォークマン®とパソコンを接続しないでください。
- ディスクを初期化するときは、Hi-MDウォークマン◎を使って初期化してください。Macintosh 上では初期化することはできません。
- メインウィンドウの右下に進行状況インジケータ(回転する歯車のように見えます)が表示されている間は、Hi-MDウォークマン®をパソコンから切断しないでください。不具合、故障、データ破壊を起こす可能性があります。
- ●取り込み中または書き出し中にHi-MDウォークマン◎をパソコンから切断しないでください。不具合、故障、データ破壊を起こす可能性があります。
- 進行状況表示ウィンドウが表示されている間は、メインウィンドウ上の操作はできません。

# Hi-MDウォークマン®で録音した曲をパソコンに取り込む

Macintoshとの接続に対応したHi-MDウォークマン®で録音したリニアPCM、 Hi-SP、Hi-LPモードの音楽データを、パソコンに取り込むことができます。音楽デー 夕は自動的にWAV形式に変換されます。

#### **1**取り込みたい曲が入っているディスクをHi-MDウォークマン<sup>®</sup>に入れ、 Hi-MDウォークマン<sup>®</sup>に付属のUSBケーブルでパソコンと接続する。

([Hi-MD Music Transfer] アイコン) と \_\_\_\_ ([NO NAME] アイコン) がデスクトップに表示されます。

## 2 🧱 🌺 🐜 ([Hi-MD Music Transfer]アイコン) をダブルクリックす

る。

メインウィンドウが表示されます。

## 3 取り込みたい曲を選ぶ。

曲を複数選びたい場合は、[Shift]キーまたは[Command]キーを押しながら曲をク リックしてください。

グループを選択しての取り込みはできません。必ず曲を選択してください。

| 000              | Hi-I       | MD Mus | ic Transfer        |            |                                           |   |
|------------------|------------|--------|--------------------|------------|-------------------------------------------|---|
| タイトル             | No.        | 演奏時間   | サイズ                | コーデック      | ピットレート                                    | ĩ |
| v 📁 2006.05.30   |            | 7:26   | 75.2 MB            |            | 1                                         | ñ |
| Section 1        | GP001-0001 | 4:08   | 41.8 MB (41.8 MB)  | PCM        | 1411 kbps                                 |   |
| Section 2        | GP001-0002 | 3:09   | 31.8 MB (31.8 MB)  | PCM        | 1411 kbps                                 |   |
| 🎢 memo           | GP001-0003 | 0:09   | 1.6 MB (1.6 MB)    | PCM        | 1411 kbps                                 |   |
| Group 2          |            | 6:12   | 6.8 MB             |            |                                           |   |
| 🗊 Untitled       | GP002-0001 | 2:52   | 5.3 MB (29.0 MB)   | ATRAC3plus | 256 kbps                                  |   |
| 🕅 Untitled       | GP002-0002 | 3:20   | 1.5 MB (33.7 MB)   | ATRAC3plus | 64 kbps                                   |   |
| Untitled         |            | 11:44  | 5.4 MB             |            |                                           |   |
| 2006-05-31 14_30 | 0007       | 5:26   | 54.8 MB (54.8 MB)  | PCM        | 1411 kbps                                 |   |
| 2006-05-31 16_02 | 0008       | 27:07  | 49.7 MB (273.8 MB) | ATRAC3plus | 256 kbps                                  | ٣ |
| V Music          |            | 4:28   | 4.3 MB             |            |                                           |   |
| ♪ Classic        | GP004-0001 | 4:28   | 4.3 MB             | ATRAC3     | 132 kbps                                  |   |
| Sound A          | 0010       | 5:15   | 5.0 MB             | ATRAC3     | 132 kbps                                  | ų |
| Sound B          | 0011       | 2:49   | 2.6 MB             | MP3        | 128 kbps                                  | ÷ |
| 削除 取り込み          | 空き         | 容量: 62 | MB / 291MB         |            | 1. A. A. A. A. A. A. A. A. A. A. A. A. A. |   |

ディスクの中のすべての曲が表示されますが、取り込みができない曲には ンが表示されます。

# 4 [取り込み]をクリックする。

進行状況表示ウィンドウが表示され、曲の取り込みが始まります。 取り込んだ曲はデスクトップ上に保存されます。

#### <del>ک</del>

- お使いのOSがMac OS X 10.4以降のバージョンの場合、お好みの場所へドラッグして曲を取り込むこともできます。
- メインウィンドウ上の[サイズ]には、曲のHi-MD上でのサイズが表示されます。また、取り込み ができる曲は、WAV形式でパソコンに取り込んだときのサイズが括弧内に表示されます。

#### ご注意

- •次の曲はMacintoshに取り込むことができません。
- SonicStageまたはMD Simple Burnerを使って、WindowsからHi-MDウォークマン®に 転送した曲
- Hi-MD Music Transferを使って、一度MacintoshからHi-MDウォークマン®に書き出した
   曲
- Macintoshとの接続に対応していないHi-MDウォークマン®で録音した曲
- MDモード (SP、LP2、LP4、MONO) で録音した曲
- MDモードでお使いのディスクが入っている場合は、メインウィンドウに曲は表示されません。
- SonicStage Ver. 3.1以前のバージョンを使ってWindows に転送した曲は、Windows から転送された曲として扱われるため、Macintoshに取り込むことはできません。

# パソコンからHi-MDウォークマン<sup>®</sup>へ曲を書き出す

パソコン上のWAVまたはMP3形式の音楽データをHi-MDウォークマン®へ書き出す ことができます。(お使いの機種によってはWAV形式のファイルの書き出しに対応し ていないものがあります。詳しくは「Hi-MD Music Transfer for Mac Ver. 2.0対応 機種について」(1ページ)をご覧ください。)

Hi-MDウォークマン®に入っているディスクが誤消去防止状態になっていないことを 確認してください。

#### 1 パソコン上で書き出したい音楽データ、または書き出したい音楽データを含む フォルダを選ぶ。

#### 2 メインウィンドウにドラッグする。

進行状況表示ウィンドウが表示され、書き出しが始まります。

Hi-MDウォークマン®へ書き出された曲やグループは、ディスク内の一番最後へ保存されます。

フォルダごとドラッグした場合は、そのフォルダがグループとして扱われます。

#### 例:Macintosh上の「Sound」フォルダをHi-MDウォークマン®に書き出した場合

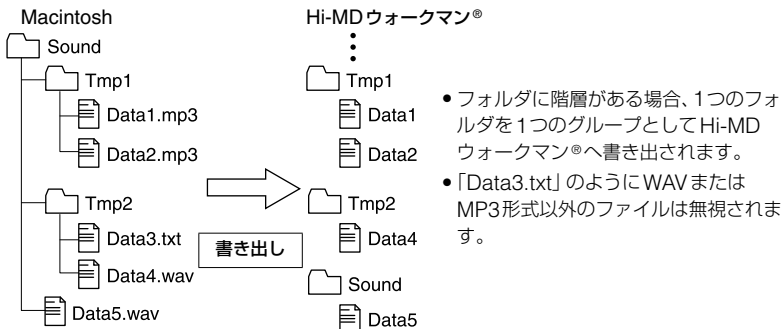

#### WAV形式の音楽データを書き出した場合

書き出しが終了したあとに、「USBケーブルを抜く、またはディスクを取り出すときは」の手順に従って、Hi-MDウォークマン®のふたの開閉またはUSBケーブルの抜き差しを行ってください。この操作を行わないと、書き出した音楽データがほかの機器で再生できなくなります。

#### ご注意

- Hi-MD Music Transferを使って、一度Hi-MDウォークマン®に書き出した音楽データは、再度 Macintoshへ取り込むことができなくなります。Macintosh上で元データを削除する際は、内 容をご確認ください。
- Hi-MDウォークマン◎に入っているディスクが誤消去防止状態になっていると、音楽データの書き出しができません。
- Hi-MD ウォークマン®には2,047曲、255 グループを越える音楽データを書き出すことはできません。
- ●進行状況表示ウィンドウが表示されている間は、Macintosh上の元データを削除しないでください。
- MP3形式の音楽データならば、Hi-MDウォークマン◎に書き出すことができますが、機種によって 再生できる MP3 ファイル形式が異なります。再生できる MP3 ファイル形式に関しては、お使いの Hi-MDウォークマン◎の取扱説明書をご覧ください。

## USBケーブルを抜く、またはディスクを取り出すときは

必ず次の手順で行ってください。この手順で行わないと、データが破壊することがあります。Hi-MD Music Transferが起動している場合は、手順2から行ってください。

- 1 デスクトップの 🔔 ([NO NAME]アイコン) をごみ箱に移動する。
- 2 Hi-MDウォークマン®の動作ランプが高速で点滅していない、またはHi-MDウォークマン®の表示窓に「REC」表示が表示されていないことを確認する。
- 3 Hi-MDウォークマン<sup>®</sup>の■・CANCELを押す。

Hi-MDウォークマン®の動作ランプが消えていることを確認してください。 Hi-MDウォークマン®の表示窓に「EJECT DISC OK」が表示されます。場合に よっては表示が出るまでに時間がかかることがあります。

**4** Hi-MDウォークマン<sup>®</sup>からUSBケーブルを抜く、またはディスクを取り出す。

## その他の操作

#### 曲やグループの名前を変える

メインウィンドウに表示された曲名やグループ名は、パソコンのキーボードを使って変更することができます。変更したい曲またはグループをダブルクリックして名前をつけます。

#### 曲やグループの順番を変える

メインウィンドウ上で曲やグループの順番を変えることができます。順番を変えたい 曲やグループを選択し、お好きな場所へドラッグします。

#### ご注意

- •1度の操作で1曲または1グループのみ移動することができます。複数の曲やグループをまとめて 移動することはできません。
- グループを別のグループの中に移動することはできません。
- ディスクの中に曲が入っていない空のグループがある場合、そのグループは必ずディスクの一番 最後に表示されます。そのため、ディスクの最後に曲やグループを移動した場合でも、空のグルー プがあれば、そのグループがディスクの最後に表示されます。

#### 曲やグループを削除する

消したい曲やグループを選び、メインウィンドウの[削除]ボタンを押す、またはキー ボードの[Delete](または[Del])キーを押します。一度に複数の曲やグループを選ん で削除することができます。

#### ご注意

- 一度消した曲やグループは元に戻すことができません。消す前に内容をよく確認してください。
- SonicStage ソフトウェアを使って Windows から転送された曲を消した場合、そのディスクを Hi-MD ウォークマン®に入れて Windows に接続すると、曲の権利が自動的に復活します。

4

# 故障かな?と思ったら

Hi-MD Music Transferをご使用中にトラブルが発生した場合は、サービス窓口にご 相談になる前に、もう一度下記の流れにしたがってチェックしてください。

- 1 この「故障かな?と思ったら」をチェックし、該当する項目を調べる。
- 2 「パーソナルオーディオ・カスタマーサポート」のホームページ http://www.sony.co.jp/support-pa/で調べる。
- 3 それでもトラブルが解決しないときは、お客様ご相談センターまたはお買い上げ店に相 談する。

| 1 | 101 | _ | 1~1 |
|---|-----|---|-----|
| / | ヽン  | - | ~   |

- メーカー: アップルコンピュータ株式会社
- モデル名:

●タイプ:デスクトップ/ノート

OS :

RAM容量:

ハードディスクドライブ (Hi-MD Music Transfer と音楽データ用)

●容量:

●空き容量:

ソフトウェアのバージョン: Hi-MD Music Transfer for Mac Ver. 2.0\*

エラーメッセージ:

ほかの機器がUSBで接続されている場合

#### ● 機器名:

\* Hi-MD Music Transferのバージョンを確認するには、メニューの[Hi-MD Music Transfer]から [Hi-MD Music Transfer について]を選んでください。

# インストールがうまくいかない場合

| 症状                                 | 原因 / 処置                                                                                                    |
|------------------------------------|----------------------------------------------------------------------------------------------------|
| インストールできない。                        | <ul> <li>・対応のOS以外のOSを使っている。</li> <li>→「必要なシステム環境を準備する」(2ページ)を見て確認する。</li> <li>・ほかのすべてのアプリケーションが終了していない。</li> <li>→ ほかのアプリケーションが起動した状態でインストールを行うと、不具合が生じることがある。特にウィルスチェックソフトは負荷が大きいため必ず終了する。</li> <li>・ハードディスクの空き容量が足りない。</li> <li>→ インストールには10 MB以上の空き容量が必要。</li> </ul> |
| <br>インストール作業が止<br>まっているように見え<br>る。 | <ul> <li>         ●警告などのメッセージがインストール画面のうしろに隠れている。     </li> <li>         → メッセージに従って操作する。メッセージが表示されていない場合は、インストール作業が行われているため、そのまま待つ。     </li> </ul>                                                                                                    |

# パソコンとHi-MDウォークマン®を接続している場合

| 症状                                                                     | 原因 / 処置                                                                                                    |
|------------------------------------------------------------------------|----------------------------------------------------------------------------------------------------|
| Hi-MDウォークマン®<br>がパソコンに認識され<br>ない。                                      | <ul> <li>・USBケーブルがきちんと接続されていない。</li> <li>◆ きちんと接続する。</li> <li>◆ 接続し直す。それでも認識されない場合は、接続をはずし、パソコンを再起動する。</li> <li>・ウィルスチェックソフトが起動している。</li> <li>◆ ウィルスチェックソフトを終了する。</li> <li>・Hi-MDウォークマン®にディスクが入っていない。</li> <li>◆ ディスクを入れる。</li> <li>・ソフトウェアのインストールに失敗している。</li> <li>◆ 接続をはずし、インストールし直す。</li> <li>・USBハブを使用している。</li> <li>◆ Hi-MDウォークマン®をパソコンのUSB端子に直接接続する。</li> </ul> |
| Hi-MDウォークマン®<br>に「RECONNECT<br>USB」が表示されてい<br>る。                       | <ul> <li>Hi-MDウォークマン<sup>®</sup>がパソコンに認識される前に操作した。</li> <li>→ 接続し直す。</li> </ul>                                                                                                    |
| Hi-MDウォークマン®<br>がデスクトップにマウ<br>ントされない、Finder<br>ウィンドウのサイド<br>バーに表示されない。 | <ul> <li>MDモードでお使いのディスクが入っている。</li> <li>→ Hi-MDモードでお使いのディスクを入れる。</li> <li>Hi-MDウォークマン®の「Disc Mode」メニューが「MD」に設定された状態で、60/74/80分のブランクディスクが入っている。</li> <li>→「Disc Mode」メニューを「Hi-MD」に設定する。</li> </ul>                                                                                                    |
| パソコンに接続しても<br>Hi-MDウォークマン®<br>の表示窓に接続中の表<br>示が出ない。                     | <ul> <li>パソコンに認識されるまで時間がかかることがある。</li> <li>しばらく待つ。</li> <li>パソコン上でほかのアプリケーションが起動している。</li> <li>しばらくしてから接続し直す。それでも認識されない場合は、接続をはずし、パソコンを再起動してから接続し直す。</li> </ul>                                                                                                    |
| 正常に動作しない。                                                              | <ul> <li>● USBケーブルがはずれている。</li> <li>→ きちんと接続する。</li> <li>● USBハブを使用している。</li> <li>→ Hi-MDウォークマン®をパソコンのUSB端子に直接接続する。</li> </ul>                                                                                                    |

| 症状                                                                                                    | 原因/処置                                                                                                    | <ul> <li>・付属のソフトウェアは、この取扱説明書の画面と一部違うところがある場合があります。</li> </ul>                                                                                                    |
|----------------------------------------------------------------------------------------------------|----------------------------------------------------------------------------------------------------|----------------------------------------------------------------------------------------------------|
| 加速加速曲を取り込むことがで<br>きない。・ Hi-MD ウォークマン®にNet MD モード (MD モード) でお使いの<br>ディスクが入っている。<br>・ Hi-MD モードでお使いのディスクを入れる。・ Hi-MD モードでお使いのディスクを入れる。・ Macintosh との接続に対応していないHi-MD ウォークマン®で録音<br>された曲や、リニアPCM、Hi-SP、Hi-LP以外の録音モードで録<br>音された曲は取り込むことができない。・ Macintosh との接続に対応していない Hi-MD ウォークマン®で<br>録音した曲や、リニアPCM、Hi-SP、Hi-LP以外の録音モードで録<br>音された曲は取り込むことができない。・ SonicStage またはMD Simple Burner を使ってWindowsから<br>Hi-MD ウォークマン®に転送した曲が入っている。<br>・ SonicStage またはMD Simple Burner を使ってWindowsから<br>Hi-MD ウォークマン®に転送した曲が入っている。・ SonicStage またはMD Simple Burnerを使ってWindowsから<br>Hi-MD ウォークマン®に転送した曲が入っている。<br>・ マン®へ書き出した曲が入っている。<br>・ 一度書き出された曲は、Macintosh に取り込むこ<br>とした。<br>・ グループを選んで取り込わうとした。<br>・ グループを選んで取り込わうとした。<br>・ アイコンが表示されている曲を取り込むことができない。・ アイコンが表示されている曲を取り込むことができない。<br>・ Mac OS X 10.3.9 をお使いの場合は、ドラッグして曲を取り込む<br>ことができない。<br> | <ul> <li>Hi-MD ウォークマン®にNet MDモード (MDモード) でお使いの<br/>ディスクが入っている。</li> <li>Hi-MDモードでお使いのディスクを入れる。</li> <li>Macintoshとの接続に対応していないHi-MD ウォークマン®で録音<br/>された曲や、リニアPCM、Hi-SP、Hi-LP以外の録音モードで録音さ<br/>れた曲が入っている。</li> <li>Macintoshとの接続に対応していないHi-MD ウォークマン®で<br/>録音した曲や、リニアPCM、Hi-SP、Hi-LP以外の録音モードで録<br/>音された曲は取り込むことができない。</li> <li>SonicStageまたはMD Simple Burnerを使ってWindowsから<br/>Hi-MDウォークマン®に転送した曲が入っている。</li> <li>SonicStageまたはMD Simple Burnerを使ってWindowsから<br/>Hi-MDウォークマン®に転送した曲は、Macintoshに取り込むこ<br/>とはできない。</li> <li>Hi-MD Music Transferを使ってMacintoshからHi-MDウォーク<br/>マン®へ書き出した曲が入っている。</li> <li>→ 広告ま出された畑は、MacintoshからHi-MDウォーク</li> </ul> | <ul> <li>この取扱説明書は、お客様がMacintoshの基本操作に習熟していることを前提にしています。パソコンの操作については、お使いのパソコンの取扱説明書をご覧ください。</li> <li>権利者の許諾を得ることなく、このソフトウェアおよび取扱説明書の内容の全部または一部を複製すること、およびソフトウェアを賃貸することは、著作権法上禁止されております。</li> <li>このソフトウェアを使用したことによって生じた金銭上損害、逸失利益、および第三者からのいかなる請求等につきましても、当社は一切その責任を負いかねます。</li> <li>万一、製造上の原因による不良がありましたらお取り換えいたします。それ以外の責はご容赦ください。</li> <li>このソフトウェアの仕様は、改良のため予告なく変更することがありますが、ご了承ください。</li> <li>このソフトウェア上で表示できる言語は、OSの設定言語の優先順位によって異なります。お使いのパソコンのOSが、表示したい言語に対応しているかどうかをご確認ください。</li> <li>一言語によっては、このソフトウェア上で正しく表示できない場合があります。</li> <li>ーユーザー定義の文字や特殊な記号は表示されない場合があります。</li> </ul> |
|                                                                                                    | <ul> <li>"ウォークマン"、"WALKMAN"、"WALKMAN" ロゴはソニー株式会社の登録商標です。</li> <li>SonicStageはソニー株式会社の登録商標です。</li> <li>MD Simple Burner、Hi-MD、Net MDおよびそれぞれのロゴはソニー株式会社の商標です。</li> <li>Macintoshは Apple Computer, Inc.の商標です。</li> <li>Windowsは米国 Microsoft Corporationの米国およびその他の国における登録商標です。</li> <li>PowerPCは IBM Corporationの商標または登録商標です。</li> <li>Intel Core は Intel Corporationの商標または登録商標です。</li> </ul>                                                                                                    |                                                                                                    |
| 1やグループを書き出<br>すことができない。                                                                                                    | <ul> <li>Hi-MDウォークマン®にNet MDモード (MDモード) でお使いの<br/>ディスクが入っている。</li> <li>Hi-MDモードでお使いのディスクを入れる。</li> <li>Hi-MDウォークマン®に入っているディスクが誤消去防止状態に<br/>なっている。</li> <li>ディスクの誤消去防止を解除する。</li> <li>2,047曲、255 グループを超える音楽データを書き込もうとした。</li> <li>1枚のディスクには2,047曲、255 グループを超える音楽データ<br/>を書き込むことができない。</li> <li>WAV形式の音楽データの書き出しに対応していないHi-MDウォー<br/>クマン®に、WAV形式の音楽データを書き出そうとした。</li> <li>お使いのHi-MDウォークマン®の機種を確認する([Hi-MD<br/>Music Transfer for Mac Ver. 2.0対応機種について](1ページ)<br/>参照)。</li> </ul>                                                                                                    | <ul> <li>その他、本書に記載されているシステム名、製品名は、一般に各開発メーカーの登録商標あるいは<br/>商標です。なお、本文中には™、®マークは明記していません。</li> <li>Program © 2006 Sony Corporation</li> <li>Documentation © 2006 Sony Corporation</li> </ul>                                                                                                    |
| 書き出したWAV形式の<br>音楽データがほかの機<br>器で再生できない。                                                                                                    | <ul> <li>書き出したWAV形式の音楽データがきちんとフォーマットされていない。</li> <li>→ 書き出した際に使ったHi-MDウォークマン®に、再度ディスクを入れる。</li> </ul>                                                                                                    |                                                                                                    |